#### 操作マニュアル

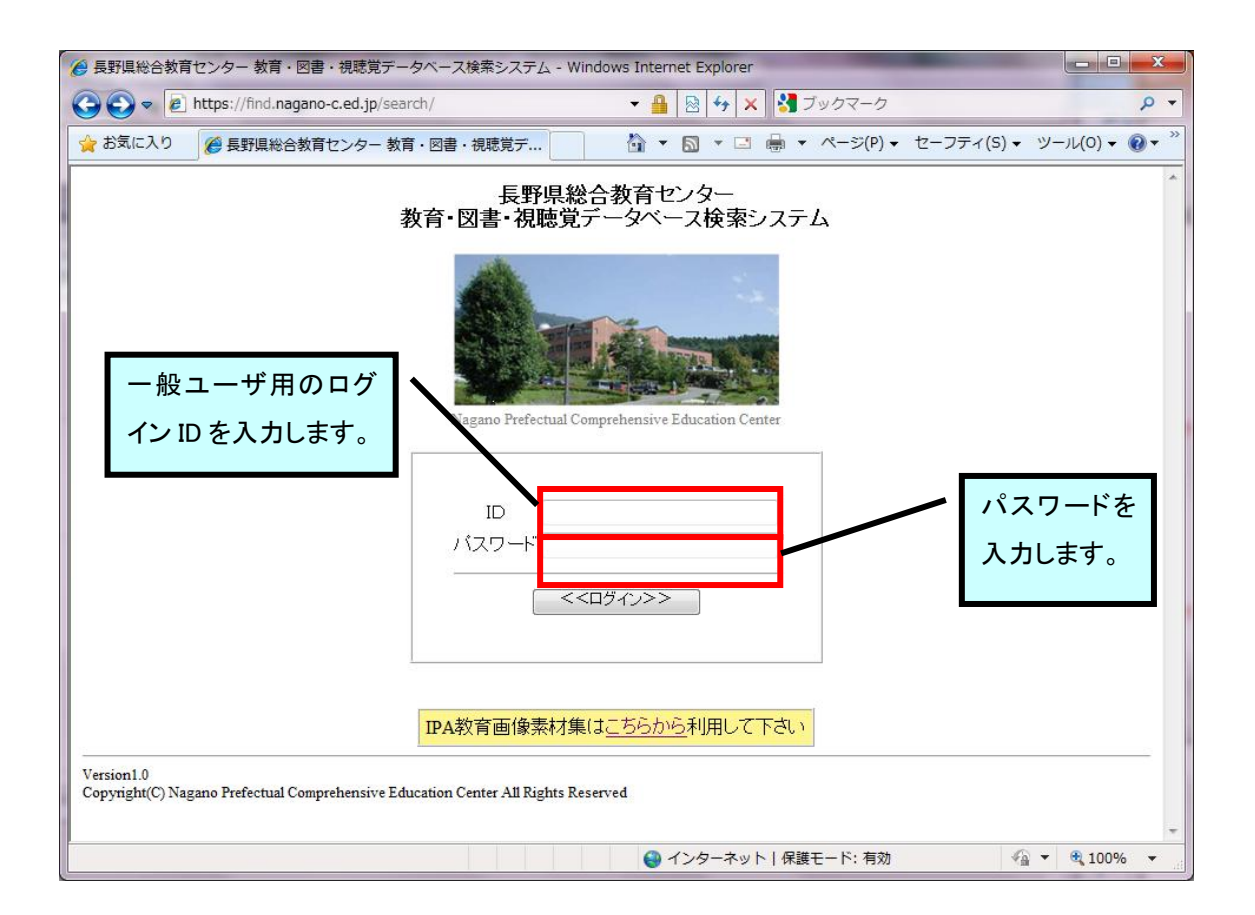

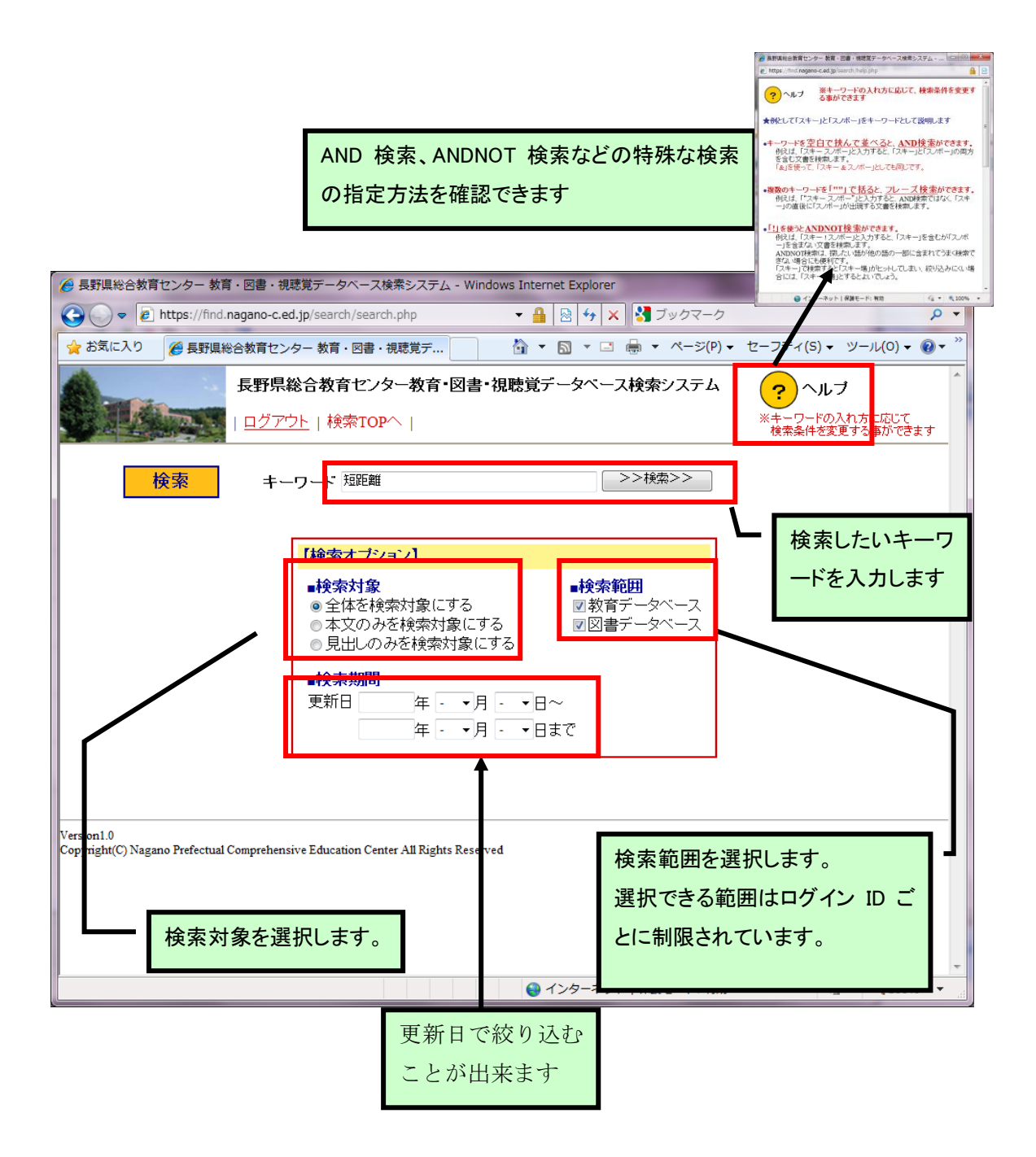

|                                     | 検索トップ画面と同じ機能です。条件を変更して再検索がで                                                                | きます。                                           |
|-------------------------------------|--------------------------------------------------------------------------------------------|------------------------------------------------|
| <b>○ ○ ○</b>                        | https://find.nagano-c.ed.jp/search/search_result.php?htd=%l ▼ 💾 🔯 🌆 🖓 🗙                    | <i>1</i> √− <i>5 P</i> •                       |
| 👷 お気に入り                             | ② 長野県総合教育センター 教育・図書・視聴覚デ     ③ ▼ □ ● ▼ ペ                                                   | -ジ(P) ▼ セーフティ(S) ▼ ツール(O) ▼ 🔞 ▼                |
| All and it                          | 長野県総合教育センター教育・図書・視聴覚テータベース検索シス                                                             | <sup>、テム</sup> ?ヘルブ                            |
|                                     | <u>ログアウト</u>   検索TOPへ                                                                      | ※キーワードの入れ方に応じて<br>検索条件を変更する事ができます              |
| 検索結果                                | ■検索対象 ■検索範囲<br>● 全体 図 教育デー<br>● 本文のみ 図 図書デー<br>● 見出しのみ                                     | ■更新日<br>タベース 年 - ▼月 - ▼日~<br>タベース 年 - ▼月 - ▼日~ |
| <前のページ/                             | < 1 >次のページヘ>                                                                               | 検索結果 5件中 1-5件目                                 |
| 【図書情報】紙                             | · 要 第103号 2001年8月                                                                          |                                                |
| 眼於更新日:2<br>県内 124 14 (              | <sup>ML/09/17</sup><br>  州大学教育学部 G6-02 小学生 <b>短距離</b> 走指導に関する考察 A7 2001/09/17              | Ξ                                              |
|                                     | 2学校・高等学校数学科教育課程開発に関する研究(13)数学的リテラシー像の解明                                                    | <u>と授業</u>                                     |
| 泉秋 354 52 第<br>を厳密化して、              | 3001214<br>波大学数学教育学研究室 平成18年3月 G3-01 第二部 数学史原典と歴史上<br>球面上の最 <mark>短距離</mark> について理解する また、同 |                                                |
|                                     | <u> </u>                                                                                   |                                                |
| 県内 25 0 信州                          | 99/04/28<br>  大学経済学部 A7 <mark>短距離</mark> 路線の愛鬱 -英国航空の国内・ヨーロッパ路線網                           |                                                |
|                                     | <u> </u>                                                                                   |                                                |
| 最終更新日・2<br>県外 91 5 岡山<br>る彫刻題材の     | 小のから<br>」県総合教育センター A7 美術・対象を立体に表す創造活動の喜びを味わわ<br>工夫 体育・ <mark>短距離</mark> 走における児童の学習意欲       | _                                              |
|                                     | <u>e上競技 直線100mリレー</u>                                                                      |                                                |
| #XUPS X M ロ・2<br>楽しさ、学びの<br>。そのため、、 | 2回の高まり、運動の特性、バトンパス、戦術、記録向上、中学校、1年、保<br>個人で行う <mark>短距離</mark> 走ではなかなか見られない                 |                                                |
| ページが表示される                           | ました 🛛 👘 👘 インターネット   保護モー                                                                   | ド:有効                                           |
|                                     |                                                                                            |                                                |

見つかった情報のタイトル、最終更新日、ヒット文字列の周辺文章が表示されま す。タイトル部をクリックすることで詳細情報を表示できます。 図書情報の詳細表示画面です。

| 🥖 【図書情報】紀要 第103                             | 3号 2001年8月 - Windows Internet Explorer                                         | x              |
|---------------------------------------------|--------------------------------------------------------------------------------|----------------|
| 🚱 🕞 🗢 🙋 https://find                        | d. <b>nagano-c.ed.jp</b> /search/search_detail_tosho.php?id マ 🔒 🗟 😽 🗙 🚼 ブックマーク | <del>ب</del> م |
| 🚖 お気に入り 🏾 🏉 🛛 🖉                             | 請報】紀要 第103号 2001年8月 🛛 🖓 ▼ 🖾 ▼ 🖙 🖶 ▼ ページ(P) ▼ セーフティ(S) ▼ ツール(O) ▼ 🔞             | )• »           |
|                                             | 長野県総合教育センター教育・図書・視聴覚データベース検索システム                                               | *              |
|                                             | <u>ログアウト</u>   <u>検索TOPへ</u>                                                   |                |
| <u>&lt;&lt;戻る&lt;&lt;</u>                   | /<br>                                                                          |                |
|                                             | 【図書情報】紀要 第103号 2001年8月                                                         |                |
| ● 大別                                        | 県内                                                                             |                |
| ▶ 番号                                        | 124 《補番 14                                                                     |                |
| ○ 発行所                                       | 信州大学教育学部                                                                       |                |
| ○ 資料名                                       | 紀要 第103号 2001年8月                                                               |                |
| ▶ 分類                                        | G6-02                                                                          |                |
| ▶ 主題名                                       | 小学生短距離走指導に関する考察                                                                |                |
| ▶ 配架                                        | A7                                                                             |                |
| ▶ 備考                                        |                                                                                |                |
| ▶ 最終更新日                                     | ] : 2001/09/17                                                                 |                |
| Version1.0<br>Copyright(C) Nagano Prefectua | al Comprehensive Education Center All Rights Reserved                          |                |
| ページが表示されました                                 | ● インターネット   保護モード: 有効 🍕 🔻 🔍 100%                                               | <b>.</b>       |

教育情報の詳細表示画面です。

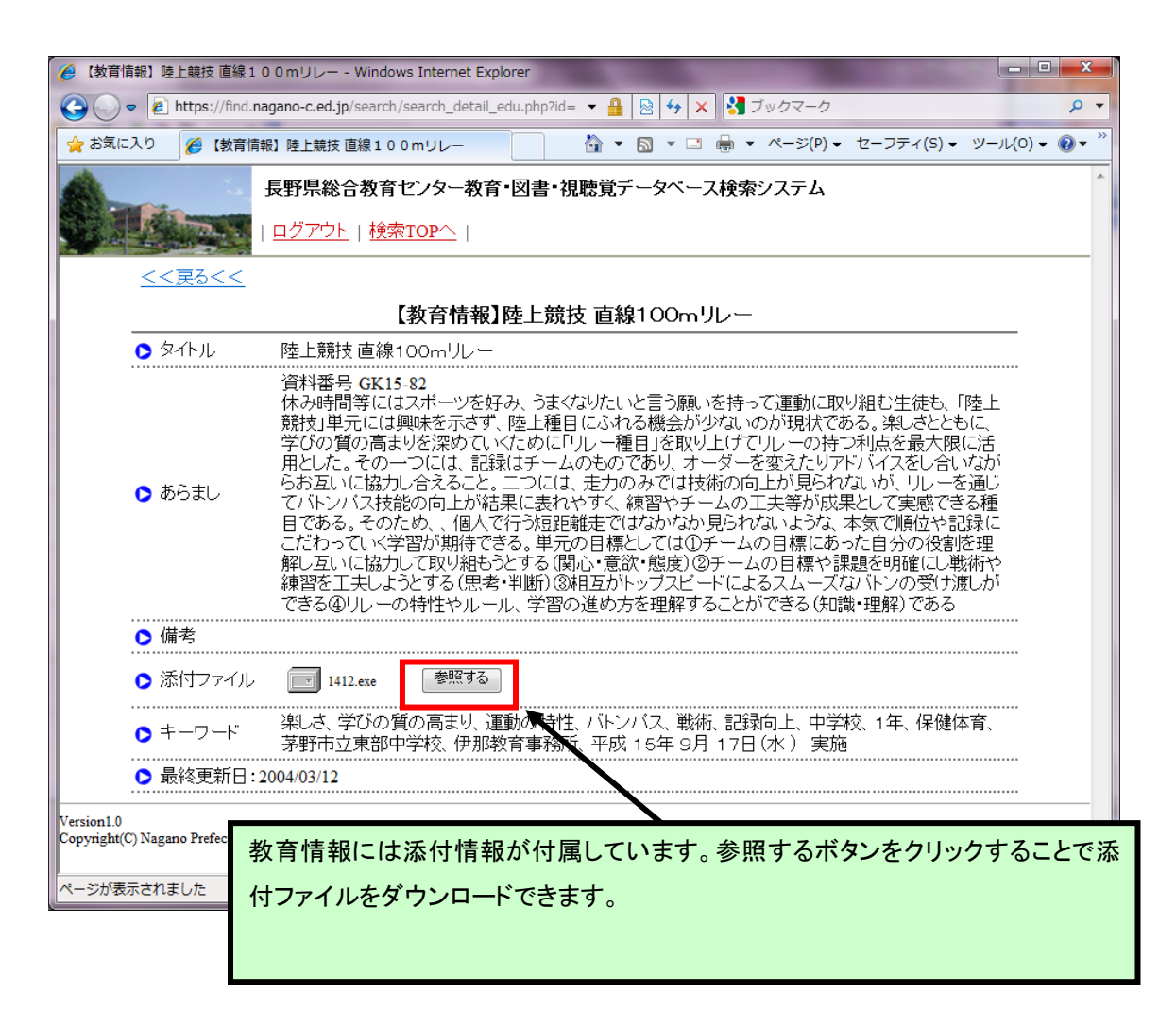

視聴覚データベースのみの検索に制限された ID でログインした画面です。

| <ul> <li>         ・ 長野県総合教育センター教育・図書・視聴覚データベース検索システム - Windows Internet Explorer         <ul> <li>               ・ 単一・スー</li> </ul> </li> </ul> |
|----------------------------------------------------------------------------------------------------|
| Co Co Co Attps://find.nagano-c.ed.jp/search/search.php ・ 🔒 🗟 😽 🗙 🚼 ブックマーク                                                                       |
| 🖕 お気に入り 🌈 長野県総合教育センター 教育・図書・視聴覚デ 🏠 ▼ 🖾 ▼ 🖃 ▼ ページ(P) ▼ セーフティ(S) ▼ ツール(O) ▼ 🔞 ▼ 🆄                                                                 |
| 長野県総合教育センター教育・図書・視聴覚データベース検索システム         ? ヘルブ             ログアウト   検索TOPへ           ※キーワードの入れ方に応じて<br>検索条件を変更する事ができます                           |
| 検索         キーワード         短距離         >>検索>>                                                                                                    |
| 【検索オブション】<br>■検索対象<br>● 全体を検索対象にする<br>● 本文のみを検索対象にする<br>● 見出しのみを検索対象にする<br>■検索期間<br>更新日 年 ● 月 ● 日<br>年 ● 一月 ● 一日まで                              |
| Version1.0<br>Copyright(C) Nagano Prefectual Comprehensive Education Center All Rights Rese<br>ス」と表示されるだけで選択はで<br>きません                          |
|                                                                                                    |

| ● 長野県総合教育センター 教育・図書・視聴覚データベース検索システム - Windows Internet Explorer                                                                      |                               |
|----------------------------------------------------------------------------------------------------|-------------------------------|
| G C ▼ E https://find.nagano-c.ed.jp/search/search_result.php?kwd=%I ▼ 🔒 🔯 🛠 🗙 🕺 ブックマーク                                               | <del>ب</del> ۵                |
| 🚖 お気に入り 🌈 長野県総合教育センター 教育・図書・視聴覚デ 👌 ▼ 🖾 ▼ 🖾 ▼ ページ(P) ▼ セーフティ(S) ▼ 🖄                                                                   | ツール(0) 🗸 🔞 🕇 🤌                |
| 長野県総合教育センター教育・図書・視聴覚データベース検索システム ? ヘルブ                                                                                               |                               |
| ログアウト   検索TOPへ           **キーワードの入れ<br>検索条件を変更                                                                                       | れ方に応じて<br>ぼする事ができます           |
| 検索結果     短距離     >>検索シン     ●検索範囲<br>・検索範囲<br>・登本     ●検索範囲<br>・現聴覚データベー<br>・本文の。<br>ス     ●更新日<br>・現聴覚データベー<br>・東・・、<br>の、見出しの<br>み | ▼月 - ▼日~<br>▼月 - ▼日ま          |
| <前のページへ< 1 >次のページへ> 検索結果 2 検                                                                                                    | 件中 1 - 2 件目                   |
| 【視聴覚情報】 <b>短距離</b><br>最終更新日:2003/10/23<br>保健体育 V78-5 30 カラー スプリンターは走る精密機械、ほんのわずかな動作ミスが1/1                                            |                               |
| [視聴覚情報]トレーニング I (短距離編)<br>最終更新日:2003/10/23<br>保健体育 V78-7 30 カラー陸上競技を志ざすすべての人へ、スプリント能力なくして 検索トップ画面と同じく、検索範                            | 囲は                            |
| 「視聴覚データベース」と表示さく<br>(前のページへく 1 >次のページへ>                                                                                              | ちれる<br>件目                     |
| Version1.0<br>Copyright(C) Nagano Prefectual Comprehensive Education Center All Rights Reserved                                      |                               |
|                                                                                                    | _                             |
|                                                                                                    |                               |
|                                                                                                    |                               |
| ページが表示されました                                                                                                    | <ul> <li>▼ € 100% </li> </ul> |

検索範囲が絞られるだけで、操作方法はまったく同じです。

視聴覚情報の詳細画面です。

| https://findu                            | nagano c od in/soarch/soarch dotail s |                                               |
|------------------------------------------|---------------------------------------|-----------------------------------------------|
| I rups://ind.                            | nagano-c.eu.jp/search/search_decall_s |                                               |
| 「に入り 🌈 短距離                               |                                       |                                               |
| 1. 1. 1. 1. 1. 1. 1. 1. 1. 1. 1. 1. 1. 1 | 長野県総合教育センター教育                         | ・図書・視聴覚データベース検索システム                           |
|                                          | <u>ログアウト</u>   <u>検索TOPへ</u>          |                                               |
| <u>&lt;&lt;戻る&lt;&lt;</u>                |                                       |                                               |
|                                          | 【衫                                    | 見聴覚情報】短距離                                     |
|                                          |                                       |                                               |
| ▷ 分野                                     | 保健体育                                  |                                               |
| 🕞 分類番号                                   | V78-5                                 |                                               |
| 🜔 タイトル                                   | 短距離                                   |                                               |
| 🗅 分                                      | 30                                    |                                               |
| 🕞 白黒カラー                                  | カラー                                   |                                               |
| ▶ 内容                                     | スプリンターは走る精密機械、<br>抑え理にかなった走法がここ(      | ほんのわずかな動作ミスが1/100秒のロスとなる。ミスを最小限に<br>に集約されている。 |
| ▶️ 購入年度                                  | S61                                   |                                               |
| 〇 メディア                                   | VHS                                   |                                               |
| ▶ 備考                                     |                                       |                                               |
| <ul> <li>品終更新日:</li> </ul>               | 2003/10/23                            |                                               |
|                                          |                                       |                                               |

特殊な検索の方法

「&」、「|」、「!」などの予約された記号と組み合わせることで、AND 検索、OR 検索などの特殊な検索が可能です。

#### ★例として「スキー」と「スノボー」をキーワードとして説明します

## ●キーワードを空白で挟んで並べると、AND 検索ができます。

例えば、「スキー スノボー」と入力すると、「スキー」と「スノボー」の両方を含む文書を 検索します。

「&」を使って、「スキー & スノボー」としても同じです。

## ●複数のキーワードを「""」で括ると、フレーズ検索ができます。

例えば、「"スキー スノボー"」と入力すると、AND 検索ではなく、「スキー」の直後に 「スノボー」が出現する文書を検索します。

### ●「!」を使うとANDNOT 検索ができます。

例えば、「スキー!スノボー」と入力すると、「スキー」を含むが「スノボー」を含まない 文書を検索します。

ANDNOT 検索は、探したい語が他の語の一部に含まれてうまく検索できない場合に も便利です。

「スキー」で検索すると「スキー場」がヒットしてしまい、絞り込みにくい場合には、「スキー!場」とするとよいでしょう。

## ●「」」を使うとOR 検索ができます。

例えば、「スキー | スノボー」と入力すると、「スキー」か「スノボー」のどちらか(または 両方)を含む文書を検索します。

OR 検索は、類義語や表記の揺れに対応した検索をするのに便利です。

「スキー | ski」などとして英単語の活用を吸収したり、他には「龍馬 | 竜馬」などとして漢字表記の揺れを吸収したりするとよいでしょう。

### ●「\*」を文字列の後に置くと、その文字列で始まる単語を含む文書を

### <u>検索</u>します。

例えば、「スキー\*」と入力すると、「スキー」で始まる単語を含む文書を探します。 「\*」を文字列の前に置くと、その文字列で終わる単語を含む文書を探します。 例えば、「\*スキー」と入力すると、「スキー」で終わる単語を含む文書を探します。

# ● 空白や「&」「!」「|」「\*」をキーワードそのものとして指定したい場合

## は、フレーズ検索を応用してください。

例えば「スキー&スノボー」という文字自体を検索したい場合は、そのまま「スキー&ス ノボー」で検索してしまうと、AND 検索になってしまう為、「"スキー&スノボー"」として 検索します。

●「」は空白や「&」や「!」よりも優先順位が高いことに注意してくださ

い。

例えば、「スキー | スノボー | "worldcup 2010" & 優勝 | チャンピオン」と入力した場 合、「スキー」か「スノボー」か「 worldcup 2010 」のどれかを含んで、かつ「優勝」か 「チャンピオン」のどちらかを含む文書を探します。

以上です。